## Odpověď v nepřítomnosti

Poslední aktualizace 28 července, 2024

## Odpověď v nepřítomnosti nastavená přes Webmail

Použijte volbu Mimo-kancelář, kterou najdete v menu v Nastavení po přihlášení do vaší schránky. Dopňte předmět, text zprávy, máte možnost nastavení začátku a konce (po dobu dovolené například). Nezapomeňte změnit Stav na zapnuto. V pokročilém nastavení máte například možnost tuto příchozí zprávu například přesměrovat na jiný email, apod.

| Odpověd                     |                             |           |
|-----------------------------|-----------------------------|-----------|
| Předmět                     |                             | 6         |
| Tělo                        |                             |           |
|                             |                             |           |
|                             |                             |           |
|                             |                             |           |
|                             |                             | <i>le</i> |
| Začátek                     | RRR-MM-DD                   |           |
| Konec                       | RRR-MM-DD                   |           |
| Stav                        | Vypnuto                     | \$        |
| Pokročilá nastavení         |                             |           |
| Adresa odesilatele odpovědi | info@testovic.com           |           |
| Mé e-mailové adresy         |                             | 面         |
|                             | Vyplnit všemi mými adresami |           |
| Doba mezi odpověďmi         |                             | dnů       |
| Akce pro příchozí zprávu    | Zachovat                    | ¢         |
|                             | ✓ Zachovat                  |           |
| 🗸 Uložit                    | Zahodit                     |           |
|                             | Přesměrovat na              |           |
|                             | Odeslať kopil zprávy na     |           |

## Odpověď v nepřítomnosti nastavená přes Administraci

Odpověď v nepřítomnosti máte možnost také nastavit přímo z <u>administrace</u> v sekci E-maily -> E-mailové nastavení -> u konkrétní schránky v detailu nastavení

| Nastareni Zenina-benka E-   | nalizvi aliany Automatická odpověd – P. schrama + GeniP – Filtry |
|-----------------------------|------------------------------------------------------------------|
| Nastaveri astoriatida       | i edposédi                                                       |
| Provedend strikey as p      | rejevi za 28 minut.                                              |
| 2aprovl automatichou obje   | wid .                                                            |
| Automaticitou selpoved zapr | out is inved. I of data                                          |
| Automatickou odpověd vypr   | out (8 minuty (2) and data                                       |
| Pledmit automatické odpor   | 44                                                               |
| Test automatiche olgo-      | ***                                                              |
|                             |                                                                  |
|                             |                                                                  |
|                             |                                                                  |